**Masonic Membership Solutions** 

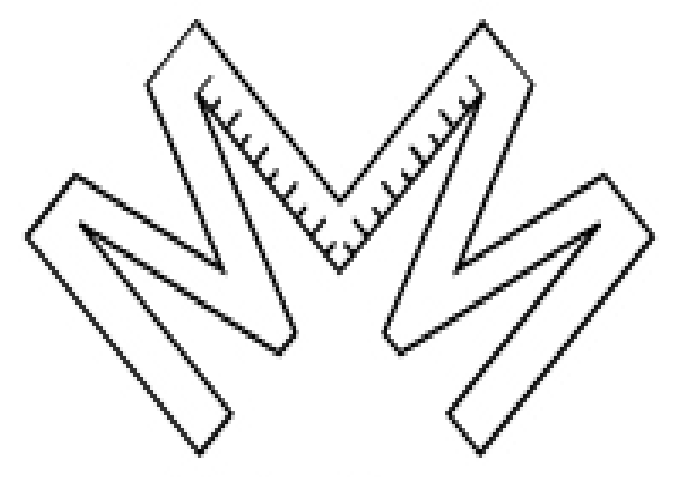

Solutions.

# Quick Service Guide State/ Local Officer Module

A step-by-step user reference guide for easy navigation through the Officer module of MMS-YRIS.

> Published November 2014 Version 2.0.26

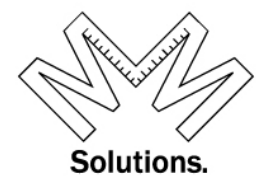

## Contents

| Introduction  |   | 2 |
|---------------|---|---|
| State Edit    |   | 2 |
| Local Edit    |   | 3 |
| Lota: Date in | 1 | - |

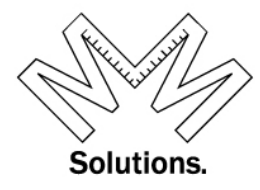

## **State and Local Officer Module**

For the Officer Module we did not make modifications to the old module but we did a complete rewrite taking the input from many of our users who found the old module to be cumbersome, which we could not disagree with. The most important feature is you have all your officers displayed on one screen and broken up into three areas:

- Current Officers your current core of Officers
- Active Past Officers your Past Officers that are active within YRIS (only contains officers with a title of Past or Emeritus as approved by Grand Encampment)
- Inactive Past Officers your Past Officers that are inactive within YRIS (only contains officers with a title of Past or Emeritus as approved by Grand Encampment)

Within the Officer Module we have also removed the end date and are not tracking progression within the line – it is not important that John Smith was a Warder in 1970 and advanced to Junior Warden in 1971 but that John Smith is a Past Commander with Commander Term starting 6/1/1977.

Also along with the Officer Module we have also made changes to the reports for (Officer Roster / Organization Roster / Voting Delegates).

## **State Edit**

- 1. Officers Edit by State
  - a. Go to System / Organization / Maintenance

|   | York Rite Information System 2.0.26(a)<br>Disclamer<br>Users Online = 3                       |        |
|---|-----------------------------------------------------------------------------------------------|--------|
|   |                                                                                               | This   |
| ( | 🤝 System 🥸 Reports 📼 Administrative 🔞 Help                                                    |        |
| ( | Crganization                                                                                  |        |
|   | Dues Committees ] 111 S Basil St. Baltimore, OH 43105-1057                                    |        |
|   | 1 Your search found [1] member shown above.                                                   |        |
|   | Profile Edit<br>Address Edit<br>O.O.H.C.<br>Orders/Degrees Edit<br>Honors Edit<br>Honors Edit | Weaver |

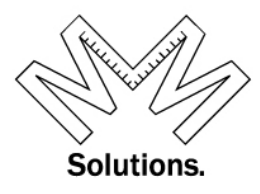

b. At this point no Local will be chosen since we are only working on the state level

| 🤜 System                                                                                                    | V Reports      | 🛋 Administrative | 🕜 He                                                                                                    |  |  |  |
|----------------------------------------------------------------------------------------------------|----------------|------------------|----------------------------------------------------------------------------------------------------|--|--|--|
|                                                                                                    | York           | : Rite           |                                                                                                    |  |  |  |
|                                                                                                    | Nati           | ional            |                                                                                                    |  |  |  |
| Knights T                                                                                                    | 「emplar        | ×                | <ul> <li>Image: A set of the set of the</li></ul> |  |  |  |
|                                                                                                    | Grand Co       | mmandery         |                                                                                                    |  |  |  |
| Ohio                                                                                                    |                | `                | <ul> <li>Image: A set of the set of the</li></ul> |  |  |  |
|                                                                                                    | Commandery     |                  |                                                                                                    |  |  |  |
| focus a                                                                                                    | focus above V  |                  |                                                                                                    |  |  |  |
| <u>Master Edit</u><br><u>Addresses Edit</u><br><u>Officers Edit</u><br><u>Dues Profile Edi</u><br>Fees Profile Edi | <u>it</u><br>t |                  |                                                                                                    |  |  |  |

c. Click on Officer-Edit on the left hand side of screen

| Knights Templar                                                                                                    | ~    |
|----------------------------------------------------------------------------------------------------|------|
| Grand Command                                                                                                    | lery |
| Ohio                                                                                                    | ~    |
| Commandery                                                                                                    |      |
| focus above                                                                                                    | ~    |
| Master Edit<br>Addresses Edit<br>Officers Edit<br>Dues Profile Edit<br>Fees Profile Edit<br>Operational Settings Edit<br>KTEF-Donations/Assessments<br>Add Commandery |      |

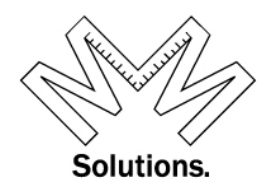

The new Officer Module is designed with (3) tabs at the top

- 1. Current Officers your current core of Officers
- 2. Active Past Officers– your Past Officers that are active within YRIS (only contains officers with a title of Past or Emeritus as approved by Grand Encampment)
- 3. Inactive Past Officers– your Past Officers that are inactive within YRIS (only contains officers with a title of Past or Emeritus as approved by Grand Encampment)

| h |                       |                      |                        | Save All |
|---|-----------------------|----------------------|------------------------|----------|
| l | Show Current Officers | Active Past Officers | Inactive Past Officers |          |
| Н |                       |                      |                        | Cancel   |
| Ц |                       |                      |                        |          |

First we will Review the *Current Officers* tab.

| Show | Current Officers | Active Past Officers | Inactive Past Officers | Save All |
|------|------------------|----------------------|------------------------|----------|
| Shev | ouncil officers  | Active Fast Officers | indeave Fast Onicers   | Cancel   |

Under the <u>*Current Officers*</u> tab (which is the default tab when the screen opens), the user is able to see, edit, and add all their current officer records.

To edit an office title, use the drop down to select a new one. **NOTE: The \* after title indicates only one office holder allowed at a time!** 

| * after title indicates only one office holder allowed at a time |                       |               |        |  |
|------------------------------------------------------------------|-----------------------|---------------|--------|--|
| Office Title                                                     | Member Holding Office | Start Date    |        |  |
| Grand Commander*                                                 | ligley, Robert W.     | 9/1/2014 🗸    | Delete |  |
| Grand Generalissimo                                              | Smith, William J.     | ✓ 7/26/2014 ✓ | Delete |  |
| Grand Captain General                                            | Zaerr, Randy M.       | 9/1/2014 🗸    | Delete |  |

*Note:* In the top section when you select member drop down list you will get only current or Past Officers of State – to add someone not in this list go to bottom of screen to the add section.

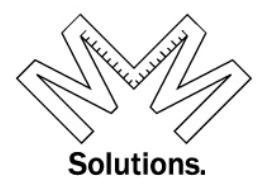

To edit a member who is holding a specific office title, use the drop down to select a new one.

| * after title indicates only one office holder allowed at a time |                       |             |        |  |
|------------------------------------------------------------------|-----------------------|-------------|--------|--|
| Office Title                                                     | Member Holding Office | Start Date  |        |  |
| Grand Commander*                                                 | Bigley, Robert W.     | V/1/2014 V  | Delete |  |
| Grand Generalissimo                                              | Smith, William J.     | 7/26/2014 🗸 | Delete |  |
| Grand Captain General                                            | Zaerr, Randy M.       | 9/1/2014 🗸  | Delete |  |

To edit the Start Date for the member holding a specific office title, use the drop down and select one. *NOTE: the date selected can NOT be more than 10 days in the future.* 

| * after title indicates only one office holder allowed at a time |                       |                      |  |  |
|------------------------------------------------------------------|-----------------------|----------------------|--|--|
| Office Title                                                     | Member Holding Office | Start Date           |  |  |
| Grand Commander*                                                 | Bigley, Robert W.     | 9/1/2014 V Delete    |  |  |
| Grand Generalissimo                                              | Smith, William J.     | ✓ 7/26/2014 ∨ Delete |  |  |
| Grand Captain General                                            | Zaerr, Randy M.       | ✓ 9/1/2014 ✓ Delete  |  |  |

You will see the **Red** error Message if any information is incorrect

| * after title indicates only | one office holder allowed at a time          |   |             |        |         |
|------------------------------|----------------------------------------------|---|-------------|--------|---------|
| Office Title                 | Member Holding Office                        |   | Start Date  |        |         |
| Grand Captain General*       | Vicars, Ronald Lee                           | ~ | 12/9/2014 💌 |        |         |
| *Future date not allowed.    | Can not select a date greater than 12/6/2014 |   |             | Delete | View Me |

To delete a row all together, use the "Delete" button.

| * after title indicates only one office holder allowed at a time |                       |                      |  |  |
|------------------------------------------------------------------|-----------------------|----------------------|--|--|
| Office Title                                                     | Member Holding Office | Start Date           |  |  |
| Grand Commander*                                                 | Bigley, Robert W.     | 9/1/2014 V Delete    |  |  |
| Grand Generalissimo                                              | Smith, William J.     | ✓ 7/26/2014 ✓ Delete |  |  |
| Grand Captain General                                            | Zaerr, Randy M.       | ✓ 9/1/2014 ✓ Delete  |  |  |

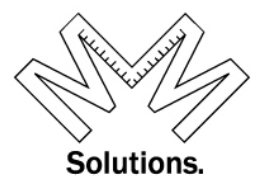

When Deleting a member you will receive a message to re-confirm you want to delete the member. Click OK to Delete

| Office Title            | Member Holding (     | Office                      | Sta           | rt Date        |                    |                |
|-------------------------|----------------------|-----------------------------|---------------|----------------|--------------------|----------------|
| Deputy Grand Commander* | Ganion, Richard Lee  | [                           | ✓ 12          | 2/18/2013 🗸    | Delete View Me     | ember          |
| Grand Captain General*  | Vicars, Ronald Le Me | essage from webpage         | 10            |                | Canada Mana Ma     |                |
| Grand Senior Warden*    | Wymer, Terry Lee     |                             |               |                |                    |                |
| Grand Junior Warden*    | Beard, Christian I   | Are you sure yo<br>Marshall | ou want f     | to delete Gran | d Junior Warden Be | ard, Christian |
| Grand Prelate*          | ✓ Place, Glen M      |                             |               |                |                    |                |
| Assistant Grand Prelate | Selders, John Ro     |                             |               |                | ОК                 | Cancel         |
| Grand Treasurer*        | Clime, John R        |                             | <b>v</b> ] 10 | 1/8/2011       |                    | Indune         |
| Grand Recorder*         | ✓ Johnson, Alfred T  | [                           | ✓ 7/          | 1/2013 🗸       | Delete View Me     | ember          |

Once you click OK you will see "Officer Deleted" in Green

| Grand Commandery Officers for: Ohio, Knights Templar, York Rite |                                                              |                             |                       |              |              |  |  |  |
|-----------------------------------------------------------------|--------------------------------------------------------------|-----------------------------|-----------------------|--------------|--------------|--|--|--|
| Show[                                                           | Current Officers                                             | Active Past Officers        | Inactive Past Officer | s Off        | icer Deleted |  |  |  |
| Switch                                                          | Switching tabs will cause all work to be verified and saved. |                             |                       |              |              |  |  |  |
| * after                                                         | r title indicates only (                                     | one office holder allowed a | at a time             |              |              |  |  |  |
| Office                                                          | Title                                                        | Member Holding O            | Office                | Start Date   |              |  |  |  |
| Grand                                                           | Captain General*                                             | Vicars, Ronald Lee          | ~                     | 10/12/2013 🗸 | Delete View  |  |  |  |
| Grand                                                           | Senior Warden*                                               | Wymer, Terry Lee            | ~                     | 10/12/2013 🗸 | Delete View  |  |  |  |
| Crond                                                           | lupior Mardon*                                               | Reard Christian Mara        | hall rel              | 40/40/0040   | Delete View  |  |  |  |

Once all changes are made, click the "Save All" button at the top or bottom of the screen.

| Show   | Current Officers        | Active Past Officers         | Inactive Past Officers | C | Save All |  |
|--------|-------------------------|------------------------------|------------------------|---|----------|--|
| Switch | ning tabs will cause al | l work to be verified and sa | ved.                   |   | Cancel   |  |

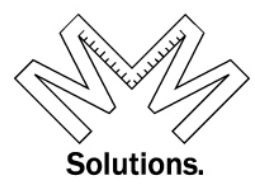

If changes are all accurate you will see the "Officers Saved" message in Green

| Show Current Officers        | Active Past Officers Inac           | tive Past Officers | Saved          |
|------------------------------|-------------------------------------|--------------------|----------------|
| Switching tabs will cause al | l work to be verified and saved.    | Cance              |                |
| * after title indicates only | one office holder allowed at a time | e                  |                |
| Office Title                 | Member Holding Office               | Start Date         |                |
| Deputy Grand Commander*      | Ganion, Richard Lee                 | ✓ 12/1/2013 ✓ Dele | te View Member |

If any changes are incorrect you will see the **Red** error message and "**Unable to save** officers" message in **Red** 

| Show   | Current Officers         | Active Past Officers        | Inactive Past Officer  | s Un         | Save All<br>able to save officers |
|--------|--------------------------|-----------------------------|------------------------|--------------|-----------------------------------|
| Switch | hing tabs will cause all | work to be verified and sa  | wed.                   |              | Cancel                            |
| Offic  | e Title                  | Member Holding              | Office                 | Start Date   |                                   |
| Deput  | ty Grand Commander*      | Ganion, Richard Lee         | ~                      | 12/8/2014 💌  |                                   |
| Error  | *Future date not allowe  | ed. Can not select a date g | reater than 11/29/2014 |              | Delete View Member                |
| Grand  | Captain General*         | Vicars, Ronald Lee          | ~                      | 10/12/2013 🗸 | Delete View Member                |

To add a brand new row to the list of officers, scroll down to the bottom of the screen and add the LOCAL Body first, the OFFICE Title, the member name, then start date. Then click the "Add" button.

| Grand Instructor General*   | Johnson, Alfred T                        | ✓ 10/24/2013 ✓ Delete View Member |  |  |  |  |  |
|-----------------------------|------------------------------------------|-----------------------------------|--|--|--|--|--|
| Save All Cancel             |                                          |                                   |  |  |  |  |  |
| A<br>Sele                   | Add a new member to a state-level office |                                   |  |  |  |  |  |
| Office Title:               | Select Member:                           | Start Date:                       |  |  |  |  |  |
| Select an office title      | ✓ - Select a member -                    | ✓ Select Date ✓                   |  |  |  |  |  |
| Office Titles listed in blu | ie will cause the selected member to re  | place the current office holder   |  |  |  |  |  |
|                             | Add & Save New Officer                   |                                   |  |  |  |  |  |

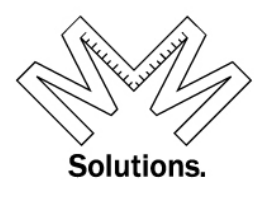

*NOTE:* At this point the name in the "Select a Member" field will all be members of the Local Body you have selected.

If a member's name is printed in the drop down in **RED**, the member is deceased. If the member's name is printed in the drop down in **GREY**, the member is alive but in an inactive status. If the member's name is printed in the drop down in **BLACK**, the member is alive and in good standing.

| Save All Cancel                                                                                                |                                                                                                    |                                                   |
|----------------------------------------------------------------------------------------------------|----------------------------------------------------------------------------------------------------|---------------------------------------------------|
| Add a new<br>Select Officer's<br>Office Title:<br>Grand Commander* \v<br>Office Titles listed in blue will cau | - Select a member -     Adams, Louis E.     Adkins, Robert P.     Anderson, Gregory H.     Antell, James J.     Ashing, III, Charles W     Bake, William McKinley     Baloun, Bertram Anthony     Barger, Larry Harold     Baril, Sherwin Kenneth     Bartlett, Christopher Allyn     Bays Sr., Dennis R.     Beattie, James G.     Bennett, Dolby Howard     Benzinger, Samuel John     Berryhill James | Start Date:<br>Select Date v<br>ent office holder |

If you would like to go to the member's record, click the View Member button. This feature is available on all 3 Tabs.

| Office Title            | Member Holding Office | Start Date     |                    |
|-------------------------|-----------------------|----------------|--------------------|
| Deputy Grand Commander* | Ganion, Richard Lee   | ✓ 12/18/2013 ✓ | Delate View Member |
| Grand Captain General*  | Vicars, Ronald Lee    | ✓ 10/12/2013 ✓ | Delete View Member |
| Grand Senior Warden*    | Wymer, Terry Lee      | ✓ 10/12/2013 ✓ | Delete View Member |

Before leaving this tab the system will remind you to save all changes made before continuing.

| Active Past Officers | Inactive Past Officers              |
|----------------------|-------------------------------------|
| Message from webpa   | age 📃 🔤 📔                           |
| hin                  |                                     |
| offic ? You will I   | lose unsaved changes, are you sure? |
| <u>-</u>             | OK Cancel                           |
| JI.                  |                                     |

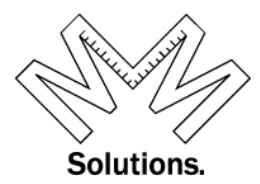

If the user clicks "OK", the system will go directly to the member's record under the O.O.H.C screen and nothing you have done already will be saved.

| Profile Edit<br>Address Edit       |                       |                |               |                 | National Knig   | hts Te | mplar         | ~           |             |
|------------------------------------|-----------------------|----------------|---------------|-----------------|-----------------|--------|---------------|-------------|-------------|
| <u>O.O.H.C.</u>                    | Orders/Degrees Earned |                |               |                 |                 |        |               |             |             |
| Orders/Degrees Edit<br>Honors Edit |                       | Date           |               | Order/Degre     | ee              |        | National      | State       | Local       |
| Mailing Options                    |                       | 1/1/1900       | Order of the  | Red Cross       |                 | Knight | s Templar     | Ohio        | 68 - Dayton |
| Blue Lodge                         |                       | 1/1/1900       | Order of Malt | ta              |                 | Knight | s Templar     | Ohio        | 68 - Dayton |
| Other Organizations<br>Memberships |                       | 4/19/2004      | Order of the  | Temple (Knighte | ed)             | Knight | s Templar     | Ohio        | 68 - Dayton |
|                                    |                       |                |               |                 |                 | Offic  | es Held       |             |             |
|                                    |                       | Offic          | æ             | Start           | National        |        | State         |             | Local       |
|                                    |                       | Deputy Grand C | ommander      | 12/18/2013      | Knights Templar |        | Ohio          |             |             |
|                                    |                       | Grand Sword Be | arer          | 10/12/2013      | Knights Templar |        | Ohio          |             |             |
|                                    |                       | Recorder       |               | 06/03/2013      | Knights Templar |        | Ohio          | 68 - Dayton |             |
|                                    |                       | Past Commande  | <u>er</u>     | 06/02/2008      | Knights Templar |        | Ohio          | 68 - Dayton |             |
|                                    |                       |                |               |                 | H               | lonor  | s Received    |             |             |
|                                    |                       | Date           |               | Honor           |                 |        | National      | State       | Local       |
|                                    |                       | 10/11/2013     | Meritorious S | ervice Award    |                 | Knight | s Templar     | Ohio        |             |
|                                    |                       |                |               |                 | Com             | mittee | Participation |             |             |

To get back to the Officer-Edit screen, simply click on any of the blue underlined Office Title under the "offices held" area.

|   | Offices Held           |            |                  |          |             |       |  |
|---|------------------------|------------|------------------|----------|-------------|-------|--|
|   | Office                 | Stan       | National         | State    |             | Local |  |
|   | Deputy Grand Commander | 12/18/2013 | Knights Templar  | Ohio     |             |       |  |
|   | Grand Sword Bearer     | 10/12/2013 | Knights Templar  | Ohio     |             |       |  |
|   | Recorder               | 06/03/2013 | Knights Templar  | Ohio     | 68 - Dayton |       |  |
| V | Past Commander         | 06/02/2008 | Knights 7 emplar | Ohio     | 68 - Dayton |       |  |
|   | Honors Received        |            |                  |          |             |       |  |
|   | Date                   | Honor      |                  | National | State       | Local |  |

You will now be back to Officers Edit Screen

| · · · · · · · · · · · · · · · · · · · |                                | System 🕨 Organizat               | ion 🕨 Maintenance [ Officers Edit ] | 2300[2             |
|---------------------------------------|--------------------------------|----------------------------------|-------------------------------------|--------------------|
| York Rite                             |                                | Ohio, Knights Ter                | nplar, York Rite                    |                    |
| National                              | Grand Commandery Officer       | rs for: Ohio, Knights Templar.   | York Rite                           |                    |
| Knights Templar 🗸 🗸                   |                                | ······                           |                                     |                    |
| Grand Commandery                      | Show Current Officers          | Active Past Officers In          | active Past Officers                | Save All           |
| Ohio 🗸                                |                                |                                  |                                     |                    |
| Commandery                            | Switching tabs will cause all  | work to be verified and saved.   |                                     | Cancel             |
| - focus above 🗸 🗸                     |                                |                                  |                                     |                    |
| laster Edit                           | * after title indicates only o | ne office holder allowed at a ti | me                                  |                    |
| Addresses Edit                        | Office Title                   | Member Holding Office            | Start Da                            | te                 |
| Officers Edit                         | Deputy Grand Commander*        | ✓ Ganion, Richard Lee            | ✓ 12/18/20                          | 013 View Member    |
| Fees Profile Edit                     |                                |                                  |                                     | Delete Marsher     |
| Operational Settings Edit             | Grand Captain General*         | Vicars, Ronald Lee               | ✓ 10/12/20                          | Delete View Member |
| KTEF-Donations/Assessments            | Grand Senior Warden*           | Wymer, Terry Lee                 | ✓ 10/12/20                          | )13 View Member    |

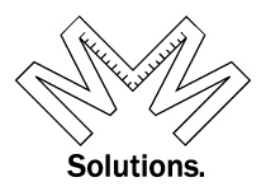

Now lets review the Active Past Officers tab

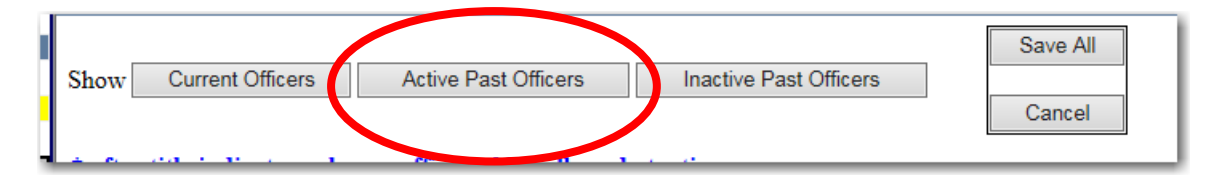

Under the <u>Active Past Officers</u> tab the user is able to see and edit their living Past Officers.

| Show Current Officers       | Active Past Officers Inactive Past Offic | ers Save All                    |
|-----------------------------|------------------------------------------|---------------------------------|
| Switching tabs will cause a | Il work to be verified and saved.        | Cancel                          |
| Sort By Office Rank         | Sort By MemberName <u>A-Z</u> $Z-A$      | Sort By Date<br><u>Asc Desc</u> |
| * after title indicates on  | ly one office holder allowed at a time   |                                 |
| Office Title                | Member Holding Office                    | Start Date                      |
| Past Grand Commander        | Clime, John R                            | 10/8/2011 🗸 Delete View Member  |
| Past Grand Commander        | Crane, Frank Warren                      | 10/8/1988 🔽 Delete View Member  |
| Past Grand Commander        | Davidson, George W                       | 10/5/1971 🔽 Delete View Member  |
| Past Grand Commander        | Dull, Ned Eugene                         | 10/4/1969 View Member           |

The <u>Active Past Officers & Inactive Past Officers</u> tab can sort by Office rank, Member name or, Start date.

| Sort By Office Rank | Sort By MemberName <u>A-Z</u> <u>Z-A</u> | Sort By Date<br><u>Asc Desc</u> |
|---------------------|------------------------------------------|---------------------------------|
| + 0 (11 11)         | 1 0° 1 11 11 1 4 4'                      |                                 |

If you need to delete a row all together, use the "Delete" button.

| Past Grand Commander | Clime, John R       | 10/8/2011 | ✓ Delete                   | View Member |
|----------------------|---------------------|-----------|----------------------------|-------------|
| Past Grand Commander | Crane, Frank Warren | 10/8/1988 | <ul> <li>Delete</li> </ul> | /iew Member |
| Past Grand Commander | Davidson, George W  | 10/5/1971 | ✓ Delete                   | View Member |
| Past Grand Commander | Dull, Ned Eugene    | 10/4/1969 | ✓ Delete                   | View Member |

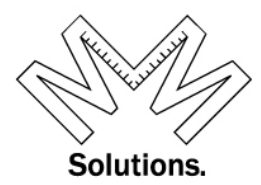

If you have made any changes, click the "Save All" button at the top or bottom of the screen.

| Show Current Officers                                        | Active Past Officers        | Inactive Past Offi       | cers                      | Save All           |
|--------------------------------------------------------------|-----------------------------|--------------------------|---------------------------|--------------------|
| Switching tabs will cause all work to be verified and saved. |                             |                          |                           | Cancel             |
| Sort By Office Rank                                          | Sort By MemberNa            | me <u>A-Z</u> <u>Z-A</u> | Sort By<br><u>Asc Des</u> | Date<br>sc         |
| * after title indicates only                                 | y one office holder allowed | at a time                |                           |                    |
| Office Title                                                 | Member Holding              | Office                   | Start Date                |                    |
| Past Grand Commander                                         | Clime, John R               |                          | 10/8/2011 🗸               | Delete View Member |
| Past Grand Commander                                         | Crane, Frank Warren         |                          | 10/8/1988 🗸               | Delete View Member |
| Past Grand Commander                                         | Davidson, George W          |                          | 10/5/1971 🗸               | Delete View Member |
| Past Grand Commander                                         | Dull, Ned Eugene            |                          | 10/4/1969 🗸               | Delete View Member |

To add a new out going Grand Commander to the list of Active Past Officers, scroll down to the bottom of the screen and add the LOCAL Body first, Then the OFFICE Title, the member name, then start date. Then click the "Add" button.

|                         | ,                                                |                                   |
|-------------------------|--------------------------------------------------|-----------------------------------|
| Grand Instructor Gene   | ral* Johnson, Alfred T                           | ✓ 10/24/2013 ✓ Delete View Member |
| Save All Can            | :el                                              |                                   |
|                         | Add a new member to a state-level offic          | ce                                |
| :                       | Select Officer's Local Body: - Local Body -      | $\checkmark$                      |
| Office Title:           | Select Member:                                   | Start Date:                       |
| Select an office title  | ✓ - Select a member -                            | ✓ Select Date ✓                   |
| Office Titles listed in | 1 blue will cause the selected member to replace | e the current office holder       |
|                         | Add & Save New Officer                           |                                   |

### PLEASE NOTE: OUT GOING GRAND COMMANDERS MUST BE MADE A PAST GRAND COMMANDER..... THIS IS NOT DONE AUTOMATICALLY You can also make him a PAST GRAND COMMANDER in the section above.

Now lets review the **Inactive Past Officers** tab

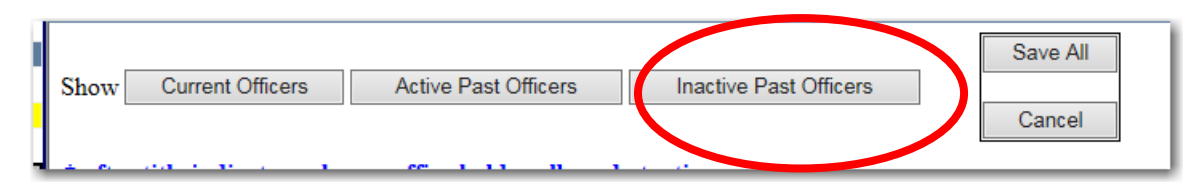

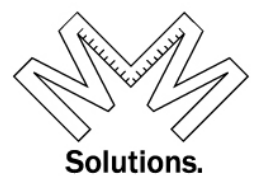

Under the *Inactive Past Officers* tab the user is able to see and edit their deceased Past Officers and/or those past Officers that are in an inactive status condition. In addition, you have the ability to add a whole new row to the list of officers shown. All options on this tab are the same as those for "Active Past Officers" tab

| National                                    |                                                                     |                                          |                                |
|---------------------------------------------|---------------------------------------------------------------------|------------------------------------------|--------------------------------|
| Knights Templar                             | Switching tabs will cause all work to be verified and saved. Cancel |                                          | Cancel                         |
| Commandery Cohio Commandery facus chara     | Sort By Office Rank                                                 | Sort By MemberName <u>A-Z</u> <u>Z-A</u> | Sort By Date<br>Asc Desc       |
| IOCUS ADOVE V                               | * after title indicates only                                        | one office holder allowed at a time      |                                |
| <u>Master Edit</u><br><u>Addresses Edit</u> | Office Title                                                        | Member Holding Office                    | Start Date                     |
| Officers Edit<br>Dues Profile Edit          | Grand Recorder Emerilos                                             |                                          |                                |
| Fees Profile Edit                           | Past Grand Commander                                                | Albertson, Charles R.                    | 9/30/2000 View Member          |
| KTEF-Donations/Assessments                  | Past Grand Commander                                                | Basil, Bruce D                           | 10/6/2007 View Member          |
| Add Commandery                              | Past Grand Commander                                                | Estep, Edward A                          | 10/9/1999 🗸 Delete View Member |
|                                             | Past Grand Commander                                                | Grose Jr., Wilfrid A                     | 10/5/1991 View Member          |
|                                             | Past Grand Commander                                                | Long, Richard Dale                       | 10/7/1995 View Member          |
|                                             | Past Grand Commander                                                | Maust, Sylvester L.                      | 10/10/1998 View Member         |
|                                             | Past Grand Commander                                                | Meacham, Richard Allen                   | 10/9/1993 View Member          |
|                                             | Past Grand Commander                                                | Palm, Richard Henry                      | 10/8/1994 View Member          |
|                                             | Past Grand Commander                                                | Ritter Jr., Roy Christian                | 10/9/2004 🗸 Delete View Member |
|                                             | Save All Cancel                                                     |                                          |                                |
|                                             | Add                                                                 | a new member to a state-level office     |                                |
|                                             | Select C                                                            | Officer's Local Body: - Local Body - 🗸   |                                |
|                                             | Office Title:                                                       | Select Member:                           | Start Date:                    |
|                                             | Select an office title                                              | × ×                                      | Select Date                    |
|                                             |                                                                     | Add & Save New Officer                   |                                |

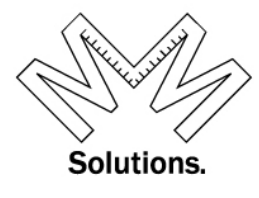

## Local Edit

- 1. Officers Edit Local
  - a. Go to System / Organization / Maintenance

|   | York R8e Information System 2.0.26(a)<br>Disclaimer<br>Users Online = 3                                                     |            |
|---|----------------------------------------------------------------------------------------------------|------------|
|   |                                                                                                    | This       |
| ( | System Keports 📑 Administrative 🕜 Help                                                                                      |            |
| ( | Las Mesher                                                                                                    |            |
|   | Dues   Committees   111 S Basil St, Baltimore, OH 43105-1057                                                                |            |
|   | 1 Your search found [1] member shown above.                                                                                 |            |
|   | Profile Edit     Address Edit       Address Edit     Save       Orders Degrees Edit     Cancel       Honors Edit     Cancel | fix Veaver |

b. This is where you are going to want to chose a Local.

| -                                        | System                                                                                                 | V Reports                                              | administrative | 🕜 He        | elp |     |
|------------------------------------------|----------------------------------------------------------------------------------------------------|--------------------------------------------------------|----------------|-------------|-----|-----|
|                                          |                                                                                                    | York                                                   | : Rite         |             | ,   |     |
|                                          |                                                                                                    | Nati                                                   | ional          |             | Co  |     |
|                                          | Knights T                                                                                              | Templar                                                | •              | <b>~</b>    |     |     |
|                                          |                                                                                                    | Grand Co                                               | mmandery       |             |     | •   |
|                                          | Ohio                                                                                                   |                                                        |                | <b>&gt;</b> |     | c   |
|                                          | focus a                                                                                                | above                                                  |                |             |     |     |
|                                          | 49 - Find                                                                                              | lay                                                    |                |             |     |     |
| Ma<br>Ad<br>Off<br>Du<br>Fee<br>Op<br>KT | <u>aster Edit</u><br>Idresses Edit<br>ficers Edit<br>ies Profile Edi<br>erational Sett<br>'EF-Donation | <u>it</u><br><u>t<br/>tings Edit</u><br>ts/Assessments |                |             | H   | His |

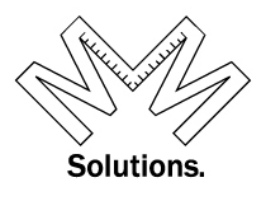

c. Cick on Officer-Edit on the left hand side of screen

| 🤜 Sy                                                                                                    | ystem                                                                               | C Reports                               | 🛋 Administrative | 🕜 He     | əlp |
|----------------------------------------------------------------------------------------------------|-------------------------------------------------------------------------------------|-----------------------------------------|------------------|----------|-----|
|                                                                                                    |                                                                                     | York                                    | Rite             |          |     |
|                                                                                                    |                                                                                     | Nati                                    | onal             |          | Com |
| K                                                                                                    | Knights T                                                                           | emplar                                  |                  | <b>~</b> |     |
|                                                                                                    |                                                                                     | Grand Co                                | nmandery         |          | · · |
| C                                                                                                    | Dhio                                                                                |                                         | •                | <b>~</b> | 0   |
|                                                                                                    | - focus al                                                                          | bove                                    |                  |          |     |
| 4                                                                                                    | 9 - Findl                                                                           | ay                                      |                  |          |     |
| <u>Master</u><br><u>Address</u><br><u>Officers</u><br><u>Dues Pr</u><br><u>Fees Pr</u><br><u>Operati</u><br><u>KTEF-</u> ] | Edit<br>ses Edit<br>s Edit<br>rofile Edit<br>rofile Edit<br>ional Setti<br>Donation | <u>t<br/>ings Edit</u><br>s/Assessments |                  |          | His |

The new Officer Module is designed with (3) tabs at the top

1. Current Officers – your current core of Officers

Active Past Officers- your Past Officers that are active within YRIS (only contains officers with a title of Past or Emeritus as approved by Grand Encampment)
 Inactive Past Officers- your Past Officers that are inactive within YRIS (only contains officers with a title of Past or Emeritus as approved by Grand Encampment)

|   | Show   | Current Officers | Active Past Officers | Inactive Past Officers | Save All |
|---|--------|------------------|----------------------|------------------------|----------|
|   | 5110 W | Ourient Onicers  | Active Fast Officers | macuve r ast Onicers   | Cancel   |
| Ц |        |                  |                      |                        |          |

First we will Review the *Current Officers* tab.

| Share | Current Officers | Astivo Past Officers | Inactive Past Officers | Save All |
|-------|------------------|----------------------|------------------------|----------|
| Snow  | Current Onicers  | Active Past Onicers  | Inactive Past Officers |          |
|       |                  |                      |                        | Cancel   |
|       |                  |                      |                        |          |

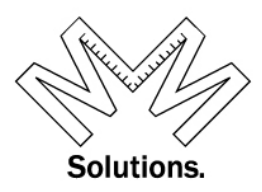

Under the <u>*Current Officers*</u> tab (which is the default tab when the screen opens), the user is able to see, edit, and add all their current officer records.

To edit an office title, use the drop down to select a new one. **NOTE: The \* after title indicates only one office holder allowed at a time!** 

| Show Current Officers           | Active Past Officers Inactive I    | Past Officers | Save All           |
|---------------------------------|------------------------------------|---------------|--------------------|
| Switching tabs will cause all v | work to be verified and saved.     |               | Cancel             |
| * after title indicates only o  | ne office holder allowed at a time |               |                    |
| Office Title                    | Member Holding Office              | Start Date    |                    |
| Commander*                      | Oborne, Charles Cullen (Knighted)  | ✓ 1/5/2013 ✓  | Delete View Member |
| Generalissimo*                  | Korda, Stephen (Knighted)          | ✓ 1/5/2013 ✓  | Delete View Member |
| Cantain General*                | Richer Dale Harry (Affiliated)     | 1/5/2012 🗸    | Delete View Member |

*Note: In the top section when you select member drop down list you will get the full membership of the local body – to add someone not in this list go to bottom of screen to the add section.* 

To edit a member who is holding a specific office title, use the drop down to select a new one.

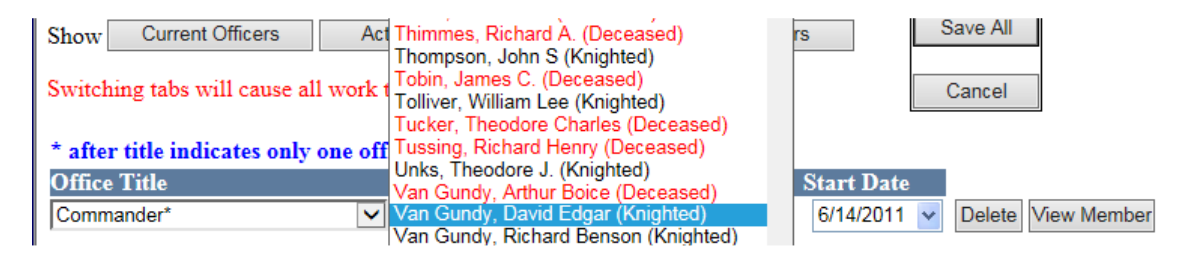

NOTE: At this point the name in the "Select a Member" field will all be members of the Local Body you have selected. If a member's name is printed in the drop down in **RED**, the member is deceased. If the member's name is printed in the drop down in **GREY**, the member is alive but in an inactive status. If the member's name is printed in the drop down in **BLACK**, the member is alive and in good standing.

Note: Even though inactive members are shown, only current active members can be on Current Officers tab.

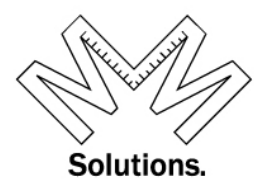

To edit the Start Date for the member holding a specific office title, use the drop down and select one. *NOTE: the date selected can NOT be more than 10 days in the future.* 

| Show Current Officers      | Active Past Officers Inactive Past     | t Officers Save All             |
|----------------------------|----------------------------------------|---------------------------------|
| Switching tabs will cause  | e all work to be verified and saved.   | Cancel                          |
| * after title indicates or | ly one office holder allowed at a time |                                 |
| Office Title               | Member Holding Office                  | Stat Dan                        |
| Commander*                 | Osborne, Charles Cullen (Knighted)     | 1/5/2013 Delete View Member     |
| Generalissimo*             | Korda, Stephen (Knighted)              | ✓ 1/5/2013 ✓ Delete View Member |
| Cantain General*           | Righer Dale Harry (Affiliated)         | Delete View Member              |

You will see the **Red** error Message if any information is incorrect

| * after title indicates only one office holder allowed at a time |                                             |   |              |  |  |  |
|------------------------------------------------------------------|---------------------------------------------|---|--------------|--|--|--|
| Office Title                                                     | Member Holding Office                       |   | Start Date   |  |  |  |
| Commander*                                                       | Nunn, Carl Frederick (Knighted)             | ~ | 12/18/2014 🗸 |  |  |  |
| *Future date not allowed. C                                      | an not select a date greater than 12/5/2014 |   |              |  |  |  |
|                                                                  |                                             |   |              |  |  |  |

To delete a row all together, use the "Delete" button.

| Show Current Officers                                               | Active Past Officers Inactive Past      | t Officers Save All             |  |  |  |  |  |
|---------------------------------------------------------------------|-----------------------------------------|---------------------------------|--|--|--|--|--|
| Switching tabs will cause all work to be verified and saved. Cancel |                                         |                                 |  |  |  |  |  |
| * after title indicates o                                           | nly one office holder allowed at a time |                                 |  |  |  |  |  |
| Office Title                                                        | Member Holding Office                   | Start Date                      |  |  |  |  |  |
| Commander*                                                          | Osborne, Charles Cullen (Knighted)      | ✓ 1/5/2013 Vew Member           |  |  |  |  |  |
| Generalissimo*                                                      | ✓ Korda, Stephen (Knighted)             | ✓ 1/5/2013 ✓ Delete View Member |  |  |  |  |  |
| Cantain General*                                                    | Rieber, Dale Harry (Affiliated)         | Delete View Member              |  |  |  |  |  |

When Deleting a member you will receive a message to re-confirm you want to delete the member. Click OK to Delete

| * after title indicates only one office holder allowed at a time |                                                    |                                                                                                    |                    |  |  |  |  |  |
|------------------------------------------------------------------|----------------------------------------------------|----------------------------------------------------------------------------------------------------|--------------------|--|--|--|--|--|
| Office Title                                                     | Member Holding Office                              | Start Date                                                                                                    |                    |  |  |  |  |  |
| Commander*                                                       | Sborne, Charles Cullen (Knighted)                  | ✓ 1/5/2013 ✓                                                                                                    | Delete View Member |  |  |  |  |  |
| Generalissimo*                                                   | Message from webpage                               | No. of the local division of the local division of the local divis | w Member           |  |  |  |  |  |
| Captain General*                                                 |                                                    |                                                                                                    | w Member           |  |  |  |  |  |
| Senior Warden*                                                   | Are you sure you want to delete Comn<br>(Knighted) | nander Osborne, Charles                                                                                                    | Cullen w Member    |  |  |  |  |  |
| Prelate*                                                         | -                                                  |                                                                                                    | w Member           |  |  |  |  |  |
| Treasurer*                                                       |                                                    | ОК                                                                                                    | Cancel w Member    |  |  |  |  |  |

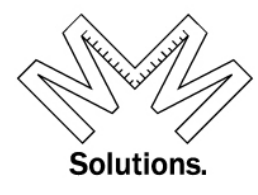

Once you click OK you will see "Officer Deleted" in Green

| o zampa zamaoj zaradaj zangno zamparij zarazato                                                                                                    |                                       |  |  |  |  |
|----------------------------------------------------------------------------------------------------|---------------------------------------|--|--|--|--|
| Commandery Officers for: 8 - Tampa-Ivanhoe, Florida, Knights Templar, York Rite                                                                          |                                       |  |  |  |  |
| Show       Current Officers       Active Past Officers       Inactive Past Officers         Switching tabs will cause all work to be verified and saved. | Save All<br>Officer Deleted<br>Cancel |  |  |  |  |
| * after title indicates only one office holder allowed at a time                                                                                         |                                       |  |  |  |  |

Once all changes are made, click the "Save All" button at the top or bottom of the screen

| Show Current Officers                                               | Active Past Officers Inactive Past     | t Officers Save All             |  |  |  |  |  |
|---------------------------------------------------------------------|----------------------------------------|---------------------------------|--|--|--|--|--|
| Switching tabs will cause all work to be verified and saved. Cancel |                                        |                                 |  |  |  |  |  |
| * after title indicates on                                          | ly one office holder allowed at a time |                                 |  |  |  |  |  |
| Office Title                                                        | Member Holding Office                  | Start Date                      |  |  |  |  |  |
| Commander*                                                          | ✓ Osborne, Charles Cullen (Knighted)   | ✓ 1/5/2013 ✓ Delete View Member |  |  |  |  |  |
| Generalissimo*                                                      | Korda, Stephen (Knighted)              | ✓ 1/5/2013 ✓ Delete View Member |  |  |  |  |  |
| Cantain General*                                                    | Ripher Dale Harry (Affiliated)         | 1/5/2012 Delete View Member     |  |  |  |  |  |

If changes are all accurate you will see the "Officers Saved" message in Green

| Commandery Officers for: 8 - Tampa-Ivanhoe, Florida, Knights Templar, York Rite |                      |                        |               |  |  |  |
|---------------------------------------------------------------------------------|----------------------|------------------------|---------------|--|--|--|
| Show Current Officers                                                           | Active Past Officers | Inactive Past Officers | Officers Save |  |  |  |
| Switching tabs will cause all work to be verified and saved.                    |                      |                        |               |  |  |  |
| * after title indicates only one office holder allowed at a time                |                      |                        |               |  |  |  |
| Office Title                                                                    | Member Holding       | Office St              | art Date      |  |  |  |

If any changes are incorrect you will see the **Red** error message and "**Unable to save** officers" message in **Red** 

|          | Show Current Officers         | Active Past Officers Inactive Past C |                   | ers   |           | save All<br>able to save officers. |
|----------|-------------------------------|--------------------------------------|-------------------|-------|-----------|------------------------------------|
|          | Switching tabs will cause all | l work to be verified and sa         | ved.<br>at a time |       |           | Cancel                             |
|          | Office Title                  | Member Holding                       | Office            | Star  | rt Date   |                                    |
| <b>\</b> | Captain General*              | Bieber, Dale Harry (A                | ffiliated)        | / 12/ | 28/2014 🛩 |                                    |
| /        | *Future date not allowed. C   | an not select a date greater         | than 12/5/2014    |       |           | Delete View Member                 |

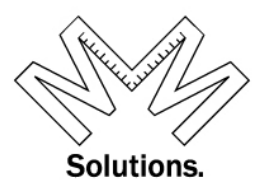

To add a brand new row to the list of officers, scroll down to the bottom of the screen and add the OFFICE Title, the member name, then start date. Then click the "Add" button.

| Sword bearer                      | St. John Jr., Robert C. (Knighted)         | •      | 1/5/2012       | Delete   |             |
|-----------------------------------|--------------------------------------------|--------|----------------|----------|-------------|
| Warder*                           | Haywood, Jerry (Knighted)                  | ~      | 1/5/2012       | V Delete | /iew Member |
| Quartermaster                     | Martin, Frank V. (Affiliated)              | ~      | 1/5/2012       | V Delete | /iew Member |
| Save All Cancel                   |                                            |        |                |          |             |
| $\frown$                          | Add a new member to a local-lev            | vel of | ffice          |          |             |
| Select an office                  | ✓ Select a member                          | ~      | Select Date V  | Add      |             |
| Office Titles listed in blue will | cause the selected member to replace the o | urren  | n office hords | er       |             |

*NOTE:* At this point the name in the "Select a Member" field will all be members of the Local Body you have selected.

If a member's name is printed in the drop down in **RED**, the member is deceased. If the member's name is printed in the drop down in **GREY**, the member is alive but in an inactive status. If the member's name is printed in the drop down in **BLACK**, the member is alive and in good standing.

Note: Even though inactive members are shown, only current active members can be on Current Officers tab.

| Select an office 🗸                    | Select a member                                                 | Add      |
|---------------------------------------|-----------------------------------------------------------------|----------|
| Office Titles listed in blue will cau | Adams, Charles Edward (Suspended)<br>Adams, Harry J. (Knighted) | <br>lder |
|                                       | Agster, Richard Scott (Knighted)                                |          |
|                                       | Alvarez, Michael L. (Demitted)                                  |          |
|                                       | Anderson, David E. (Knighted)                                   |          |
|                                       | Anderson, Ralph C. (Knighted)                                   |          |
|                                       | Armitage, Jim Rodgers (Demitted)                                |          |
|                                       | Atkins, Darrell O. (Deceased)                                   |          |
|                                       | Aussner, Rudolf R. (Suspended)                                  |          |

#### Add a new member to a local-level office

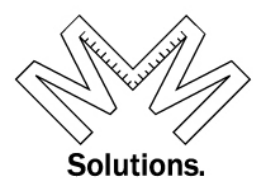

If you would like to go to the member's record, click the View Member button. This feature is available on all 3 Tabs.

| Show Current Officers                                               | Active Past Officers Inactive Past    | t Officers Save All             |  |  |  |  |
|---------------------------------------------------------------------|---------------------------------------|---------------------------------|--|--|--|--|
| Switching tabs will cause all work to be verified and saved. Cancel |                                       |                                 |  |  |  |  |
| * after title indicates onl                                         | y one office holder allowed at a time |                                 |  |  |  |  |
| Office Title                                                        | Member Holding Office                 | Start Date                      |  |  |  |  |
| Commander*                                                          | Osborne, Charles Cullen (Knighted)    | ✓ 1/5/2013 ✓ Delate View Member |  |  |  |  |
| Generalissimo*                                                      | Korda, Stephen (Knighted)             | ✓ 1/5/2013 ✓ Delete View Member |  |  |  |  |
| Cantain General*                                                    | Ripher Dale Harry (Affiliated)        | View Member                     |  |  |  |  |

Before leaving this tab the system will remind you to save all changes made before continuing.

| * after title indicates only or                       | e office holder allowed at a time |                                  |
|-------------------------------------------------------|-----------------------------------|----------------------------------|
| Office Title                                          | Member Holding Office             | Start Date                       |
| Commander*                                            | Beck, John Elwin (Knighted)       | ✓ 12/3/2014 ✓ Delete View Member |
| Save All Cancel                                       | Message from webpage              | x                                |
| Select an office<br>Office Titles listed in blue will | You will lose unsaved changes, ar | re you sure? Add<br>holder       |
|                                                       | ОК                                | Cancel                           |

If the user clicks "OK", the system will go directly to the member's record under the O.O.H.C screen and nothing you have done already will be saved.

| <u>Profile Edit</u><br>Address Edit |                       |                                                                                                    |                 | National Knig   | ghts Te           | mplar     | ~                 |                   |
|-------------------------------------|-----------------------|----------------------------------------------------------------------------------------------------|-----------------|-----------------|-------------------|-----------|-------------------|-------------------|
| 0.0.H.C.                            | Orders/Degrees Earned |                                                                                                    |                 |                 |                   |           |                   |                   |
| Orders/Degrees Edit<br>Honors Edit  | Date                  |                                                                                                    | Order/Degre     | e               |                   | National  | State             | Local             |
| Mailing Options                     | 1/1/1900              | Order of the                                                                                                   | Red Cross       |                 | Knights           | s Templar | Florida           | 8 - Tampa-Ivanhoe |
| Blue Lodge                          | 1/1/1900              | Order of Malta                                                                                                 |                 |                 | Knights Templar F |           | Florida           | 8 - Tampa-Ivanhoe |
| Other Organizations<br>Memberships  | 4/29/1978             | Order of the                                                                                                   | Temple (Knighte | d)              | Knight            | s Templar | Florida           | 8 - Tampa-Ivanhoe |
|                                     |                       |                                                                                                    |                 |                 | Offi              | ces Held  |                   |                   |
|                                     | Offic                 | ce in the second second second second second second second second second second second second second second se | Start           | National        |                   | State     |                   | Local             |
|                                     | Judge Advocate        | General                                                                                                    | 05/23/2012      | Knights Templar |                   | Florida   |                   |                   |
|                                     | Recorder              |                                                                                                    | 01/05/2013      | Knights Templar |                   | Florida   | 8 - Tampa-Ivanhoe |                   |

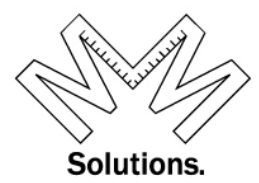

To get back to the Officer-Edit screen, simply click on any of the blue underlined Office Title under the "offices held" area.

| <u>Profile Edit</u><br>Address Edit<br><mark>O.O.H.C.</mark> |              |                |                |                 | <sub>National</sub> Knig<br>Orde | ghts Te<br>ers/De | mplar<br>grees Earned | ~                 |                   |
|--------------------------------------------------------------|--------------|----------------|----------------|-----------------|----------------------------------|-------------------|-----------------------|-------------------|-------------------|
| Orders/Degrees Edit<br>Honors Edit                           |              | Date           |                | Order/Degre     | e                                |                   | National              | State             | Local             |
| Mailing Options                                              |              | 1/1/1900       | Order of the   | Red Cross       |                                  | Knights           | Templar               | Florida           | 8 - Tampa-Ivanhoe |
| <u>Blue Lodge</u>                                            |              | 1/1/1900       | Order of Malta |                 | Knights                          | Templar           | Florida               | 8 - Tampa-Ivanhoe |                   |
| Other Organizations<br>Memberships                           |              | 4/29/1978      | Order of the   | Temple (Knighte | d)                               | Knights           | Templar               | Florida           | 8 - Tampa-Ivanhoe |
|                                                              | Offices Held |                |                |                 |                                  |                   |                       |                   |                   |
|                                                              |              | Offic          |                | Start           | National                         |                   | State                 |                   | Local             |
|                                                              |              | Judge Advocate | General        | 05/23/2012      | Knights Templar                  |                   | Florida               |                   |                   |
|                                                              |              | Recorder       |                | 01/05/2013      | Knights Templar                  |                   | Florida               | 8 - Tampa-Ivanhoe |                   |

You will now be back to Officers Edit Screen

| National Commandery Officers for: 8 - Tampa-Ivanhoe, Florida, Knights Templar, York Rite |                                |                                     |                                    |      |                   |  |  |
|------------------------------------------------------------------------------------------|--------------------------------|-------------------------------------|------------------------------------|------|-------------------|--|--|
| Knights Templ V                                                                          |                                |                                     | -                                  | Save |                   |  |  |
| Florida V                                                                                | Show Current Officers          | Active Past Officers Inactive       | Past Officers                      | Jav  | 5 All             |  |  |
| Commandery                                                                               | Switching tabs will cause all  | work to be verified and saved.      |                                    | Car  | ncel              |  |  |
| 8 - Tampa-Ivar 🗸                                                                         |                                |                                     |                                    |      |                   |  |  |
| Master Edit                                                                              | * after title indicates only o | one office holder allowed at a time | ne office holder allowed at a time |      |                   |  |  |
| Addresses Edit                                                                           | Office Title                   | Member Holding Office               | Start Da                           | te   |                   |  |  |
| Dues Profile Edit                                                                        | Captain General*               | Bieber, Dale Harry (Affiliated)     | ✓ 1/5/2012                         | ✓ D  | elete View Member |  |  |
| Fees Profile Edit<br>Operational Settings<br>Edit                                        | Senior Warden*                 | Sawyer, Sterling (Knighted)         | ✓ 1/5/2012                         | ✓ D  | elete View Member |  |  |
| KTEF-                                                                                    | Prelate*                       | Scott, Kenneth P. (Knighted)        | ✓ 1/5/2012                         | ✓ D  | elete View Member |  |  |
| Donations/Assessments                                                                    | Treasurer*                     | Myers, Eric L. (Knighted)           | ✓ 1/5/2013                         | ✓ D  | elete View Member |  |  |

Now lets review the Active Past Officers tab

| Show | Current Officers | Active Past Officers | Inactive Past Officers | Save All |
|------|------------------|----------------------|------------------------|----------|
| ÷ 0  |                  |                      |                        | Cancel   |

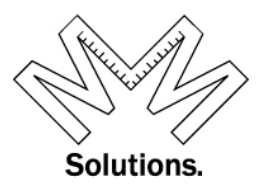

Under the Active Past Officers tab the user is able to see and edit your living Past Officers.

| Commandery Officers for: 49 - I    | indlay, Ohio, Knights Templar, York Rit   | ie                     |                    |
|------------------------------------|-------------------------------------------|------------------------|--------------------|
| Show Current Officers A            | ctive Past Officers Inactive Past Officer | Sav                    | ve All             |
| Switching tabs will cause all work | to be verified and saved.                 | Ca                     | ncel               |
| Sort By Office Rank                | Sort By MemberName <u>A-Z</u> <u>Z-A</u>  | Sort By Da<br>Asc Desc | ate                |
| * after title indicates only one o | office holder allowed at a time           |                        |                    |
| Office Title                       | Member Holding Office                     | Start Date             |                    |
| Past Commander                     | August, Jerry L (Knighted)                | 6/25/1963 💌            | Delete View Member |
| Past Commander                     | Barrick, Richard Delano (Knighted)        | 6/24/1997 🗸            | Delete View Member |
| Past Commander                     | Baum, James Morris (Knighted)             | 6/26/1990 🖌            | Delete View Member |
| Past Commander                     | Buckingham, Jim Joe (Knighted)            | 6/26/1979 🗸            | Delete View Member |
| Past Commander                     | Chamberlain, Kenneth David (Knighted)     | 6/28/1983 🗸            | Delete View Member |

The Active Past Officers & Inactive Past Officers tab can sort by Office rank, Member name or, Start date.

| Show Current Officers Activ                                      | ve Past Officers           | Inactive Past Officers |                        | Save All        | I           |  |
|------------------------------------------------------------------|----------------------------|------------------------|------------------------|-----------------|-------------|--|
| Switching tabs will cause all work to                            | be verified and saved.     |                        |                        | Cancel          |             |  |
| Sort By Office Rank                                              | Sort By MemberName         | <u>A-Z</u> <u>Z-A</u>  | Sort E<br><u>Asc</u> D | By Date<br>Desc |             |  |
| * after title indicates only one office holder allowed at a time |                            |                        |                        |                 |             |  |
| Office Title                                                     | Member Holding Offic       | ce S                   | tart Date              |                 |             |  |
| Past Commander                                                   | August, Jerry L (Knighted) |                        | 6/25/1963              | Delete          | View Member |  |

If you need to delete a row all together, use the "Delete" button

| Show Current Officers          | how Current Officers Active Past Officers Inactive Past Officers |            |                      |  |  |
|--------------------------------|------------------------------------------------------------------|------------|----------------------|--|--|
| Switching tabs will cause all  | Cancel                                                           |            |                      |  |  |
| * after title indicates only o | one office holder allowed at a time                              |            |                      |  |  |
| Office Title                   | Member Holding Office                                            | Start Date |                      |  |  |
| Commander*                     | Osborne, Charles Cullen (Knighted)                               | ✓ 1/5/2013 | Delete View Member   |  |  |
| Generalissimo*                 | Korda, Stephen (Knighted)                                        | ✓ 1/5/2013 | ✓ Delete View Member |  |  |
| Cantain General*               | Rieber Dale Harry (Affiliated)                                   | 1/5/2012   | Delete View Member   |  |  |

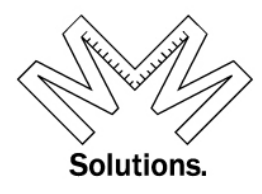

If you have made any changes, click the "Save All" button at the top or bottom of the screen.

| 8 - Tampa-Ivanhoe, Florida, Knights Templar, York Rite                          |                              |                                 |                                 |  |  |  |  |
|---------------------------------------------------------------------------------|------------------------------|---------------------------------|---------------------------------|--|--|--|--|
| Commandery Officers for: 8 - Tampa-Ivanhoe, Florida, Knights Templar, York Rite |                              |                                 |                                 |  |  |  |  |
| Show Current Officers                                                           | Active Past Officers         | Inactive Past Officers          | Save All                        |  |  |  |  |
| Switching tabs will cause all work to be verified and saved.                    |                              |                                 |                                 |  |  |  |  |
| Sort By Office Rank                                                             | Sort By MemberNa             | me <u>A-Z</u> <u>Z-A</u>        | Sort By Date<br><u>Asc Desc</u> |  |  |  |  |
| Delete View Member                                                              |                              |                                 |                                 |  |  |  |  |
| Save All Cancel                                                                 |                              |                                 |                                 |  |  |  |  |
| Add a new member to a local-level office                                        |                              |                                 |                                 |  |  |  |  |
| Select an office                                                                | ✓ Select a member            | ✓ Sele                          | ct Date 🗸 🛛 Add                 |  |  |  |  |
| Office Titles listed in blue w                                                  | vill cause the selected memb | per to replace the current offi | ce holder                       |  |  |  |  |

To add a new out going Commander to the list of Active Past Officers, scroll down to the bottom of the screen and add the OFFICE Title, the member name, then start date. Then click the "Add" button.

|                  |        | Delete View Me          | ember               |
|------------------|--------|-------------------------|---------------------|
| Save All         | Cancel |                         |                     |
|                  |        | Add a new member to a l | ocal-level office   |
| Select an office | e      | ✓ Select a member       | ✓ Select Date ✓ Add |

### PLEASE NOTE: OUT GOING COMMANDERS MUST BE MADE A PAST COMMANDER..... THIS IS NOT DONE AUTOMATICALLY You can also make him a PAST COMMANDER in the section above.

Now lets review the *Inactive Past Officers* tab

|      |                  |                      |                        | Save All |
|------|------------------|----------------------|------------------------|----------|
| Show | Current Officers | Active Past Officers | Inactive Past Officers |          |
|      |                  |                      |                        | Cancel   |
|      |                  |                      |                        |          |

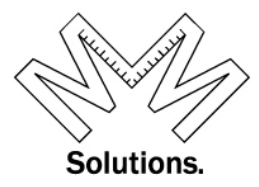

Under the *Inactive Past Officers* tab the user is able to see and edit their deceased Past Officers and/or those past Officers that are in an inactive status condition. In addition, you have the ability to add a whole new row to the list of officers shown. All options on this tab are the same as those for "Active Past Officers" tab

| Show Current Officers            | Active Past Officers Inactive Past Of    | ficers Save All                 |
|----------------------------------|------------------------------------------|---------------------------------|
| Switching tabs will cause all we | Cancel                                   |                                 |
| Sort By Office Rank              | Sort By MemberName <u>A-Z</u> <u>Z-A</u> | Sort By Date<br><u>Asc Desc</u> |
| * after title indicates only o   | ne office holder allowed at a time       |                                 |
| Office Title                     | Member Holding Office                    | Start Date                      |
| Past Commander                   | Basil, Bruce D (Deceased)                | 6/26/2001 🗸 Delete View Member  |
| Past Commander                   | Didham, James Richard (Deceased)         | 6/27/2006 🗸 Delete View Member  |
| Past Commander                   | Pelphrey, David Jesse (Deceased)         | 6/23/1992 View Member           |
| Past Commander                   | Reider, Robert M (Deceased)              | 6/25/1985 🗸 Delete View Member  |
| Past Commander                   | Schultz Jr., Oscar Conrad (Deceased)     | 6/25/1991 🗸 Delete View Member  |
| Save All Cancel                  |                                          |                                 |
|                                  | Add a new member to a local-leve         | el office                       |
| Past Commander                   | ✓ Select a member                        | ✓ Select Date ✓ Add             |

Office Titles listed in blue will cause the selected member to replace the current office holder